# 8. 競技者登録照会・変更・削除(一覧表示) 新1年生・新入部生対象

|                                                                                                    | ·削除(- 🗙 🎦 ヘボン式ローマ字綴方表            | × C 競技者登録情報一覧表  | $\times   +$ | - 🗇 🗙       |
|----------------------------------------------------------------------------------------------------|----------------------------------|-----------------|--------------|-------------|
| $\leftarrow$ $\rightarrow$ C $\bigcirc$ https://www.japan-swimming.jp/webswmsys/p320_kyougisya_list?ac | ion=init&UserIDThird=43A32&dummy | =16274 að 🏠 💮 🗿 | 3 ≤ €        | È 🔋 …       |
| Y Yahoo!ショッピング Y Yahoo! JAPAN 🎦 じゃらん.net 🎦 dynabook サポート 🎦 dynabook.com 👉 ログ                           | <u> </u>                         | な育委員会 💿 マイスバル   |              | ● その他のお気に入り |
| ①"年度未登録競技者も表示する                                                                                        | ら"を                              |                 |              | ^           |
| エーックレ"主一"たクリック                                                                                         |                                  |                 |              |             |
| テェッシレ 衣小 センリッン                                                                                         | をしない ✔                           |                 |              |             |
|                                                                                                    | 1                                |                 |              |             |
|                                                                                                    | J                                |                 |              |             |
| 登録済み競技者一覧                                                                                              |                                  |                 |              |             |

#### 登録人数 男子:39名 女子:14名 競技 氏名漢字 性別 学種 学年 照会 変更 削除 登録番号 氏名カナ 氏名ローマ字 最終更新日 生年月日 一括削除 ②生年月日などに誤りが 変更 仮 除 ある場合は、該当選手 変更 除 の"変更"をクリックし、 変更 除 修正画面に移って修正 変更 削除 $\Box$ を行い、"登録"をクリ 変更 削除 $\square$ ック 変更 除 W X 前 🔥 📶 🕨 日本

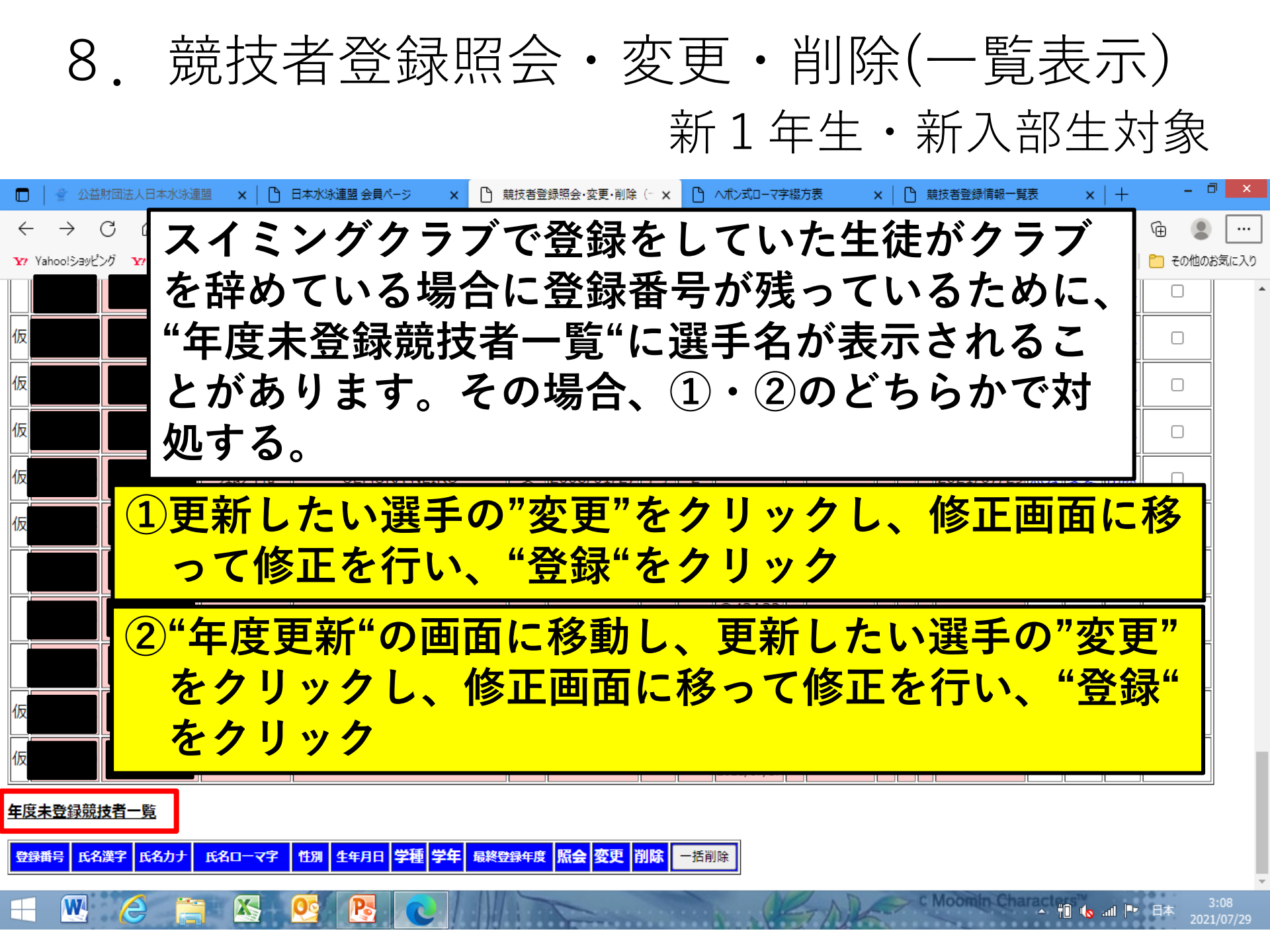

## 8. 競技者登録照会・変更・削除(一覧表示) 新1年生·新入部生対象

|                                                                                   | 競技者登録照会・変更・削除(- 🗙 🎦 ヘポン式ローマ字綴方表                         | × 🖹 🗋 競技者登録情報一覧表 | $\times   +$ | - 🗇 🗙     |
|-----------------------------------------------------------------------------------|---------------------------------------------------------|------------------|--------------|-----------|
| ← → C ⋒ ⊡ https://www.japan-swimming.jp/webswmsys/p32                             | 0_kyougisya_list?action=init&UserIDThird=43A32&dummy=16 | 5274 að 🏠 💬 🔕    | 3 ⊱ ⊕        | • …       |
| YZ Yahoolショッドング YZ Yahool JAPAN C についていたい レード・・・・・・・・・・・・・・・・・・・・・・・・・・・・・・・・・・・・ | RO MEMBERS <b>り</b> 熊本県教育                               | 委員会 💿 マイスバル      | 🛅            | その他のお気に入り |
| ━━━━━━━━━━━━━━━━━━━━━━━━━━━━━━━━━━━━                                              | クリック                                                    |                  |              | ^         |
| 競技者選択                                                                             |                                                         |                  |              |           |
| 表示順指定   性別 🔷   生年月日 🖌   指定しない 🖌   指定しない 🖌                                         | 指定しない 🗸 🛛 指定しない 🖌                                       |                  |              |           |
| 表示 □年度未登録競技者も表示する □削除済み競技者も表示する □                                                 | 異動者も表示する                                                |                  |              |           |

登録済み競技者一覧

|   | 登録人数     | 男子:39名   | 女子:14名            |                  |       |               |     |    |                      |   |                      |   |     |            |             |           |           |      |
|---|----------|----------|-------------------|------------------|-------|---------------|-----|----|----------------------|---|----------------------|---|-----|------------|-------------|-----------|-----------|------|
|   | 曾绿番号     | 氏名漢字     | <del>በር</del> ዲታታ | 氏名曰一マ字           | 1450  | 生在日日          | 受痛  | 学年 |                      |   | 競技                   |   |     | 長終東新日      | 昭仝          | 変更        | 削除        |      |
|   | <u></u>  | INTHIS I |                   |                  | 11/34 | <b>T1</b> /11 | 711 |    | 競                    | 飛 | 水                    | シ | B   |            | <b>MN</b> 2 | ~~        |           | 一括削除 |
| 仮 |          |          |                   |                  | 男     |               | 中学  | 3  | ○43A32<br>2021/07/17 |   |                      |   |     | 2021/07/29 | 照会          | <u>変更</u> | 削除        |      |
| 仮 |          |          |                   |                  | 男     |               | 中学  | 3  | ○43A32<br>2021/07/17 |   |                      |   |     | 2021/07/29 | 照会          | <u>変更</u> | 削除        |      |
| 仮 |          |          |                   |                  | 男     |               | 中学  | 3  | ○43A32<br>2021/07/17 |   |                      |   |     | 2021/07/29 | 照会          | <u>変更</u> | 削除        |      |
| 仮 |          |          |                   |                  | 男     |               | 中学  | 3  | ○43A32<br>2021/07/17 |   |                      |   |     | 2021/07/29 | 照会          | <u>変更</u> | <u>削除</u> |      |
|   |          |          |                   |                  | 男     |               | 中学  | 3  | ○43A32<br>2021/07/17 |   | O43A32<br>2021/07/17 |   |     | 2021/07/29 | 照会          | <u>変更</u> | 削除        |      |
| 仮 | <u>(</u> |          |                   |                  | 男     |               | 中学  | 3  | ○43A32<br>2021/07/17 |   |                      |   |     | 2021/07/29 | 照会          | <u>変更</u> | 削除        |      |
| 仮 |          |          |                   |                  | 里     |               | 中学  | З  | O43A32               |   |                      |   |     | 2021/07/29 | 昭会          | 変更        | 削除        |      |
|   | W        |          |                   | <u>og</u> p. 💦 💦 |       |               |     |    |                      | 2 | -AR                  | - | > 0 | Moomin Cha | racte       |           | all 🕩     | 日本   |

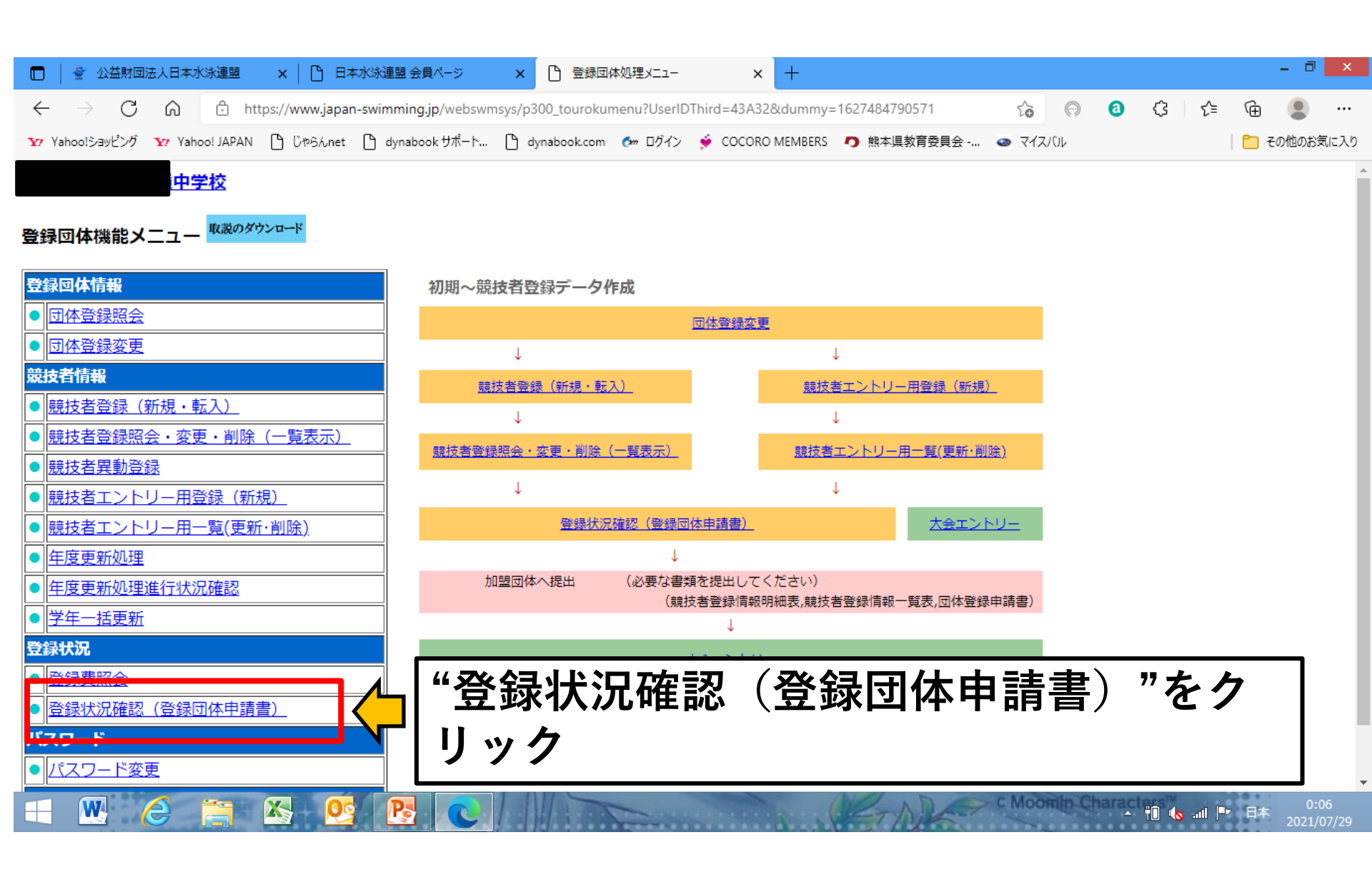

10. 登録状況確認(登録団体申請書)

|                 | 🔮 公益財団           | 法人日本          | 水泳連盟     | L >     | (  🗅        | 日本水泳    | 連盟 会員    | ページ      | ×                | □ 登録      | 司体登録状        | 況確認    |       | ×          | B ^    | ボン式ロ             | ーマ字綴  | 方表       | ;        | ×   +          |     |    |     |    |                  | - 0   | ×   |
|-----------------|------------------|---------------|----------|---------|-------------|---------|----------|----------|------------------|-----------|--------------|--------|-------|------------|--------|------------------|-------|----------|----------|----------------|-----|----|-----|----|------------------|-------|-----|
| $\leftarrow$    | $\rightarrow$ C  | ଜ             | ĉ        | https:/ | /www.ja     | pan-swi | mming.jj | p/webswi | msys/p330        | )_jyoukyo | ounew?m      | node=1 | &Usei | rlDThi     | rd=43A | 32&du            | mmy=' | 1627497  | 457472   | to .           | 0   | 0  | ¢   | €≣ | Ē                |       |     |
| <b>∖</b> 77 Yah | 100!ショッピング       | <b>Y</b> ? Ya | hoo! JAP | AN 🗅    | じゃらんr       | net 🗅   | dynaboo  | k サポート   | 🕒 dyn            | abook.con | n 🛃 🗇        | グイン    | 🔶 co  | DCORC      | MEMBER | RS 🗖             | 熊本県   | 教育委員     | 会        | 💿 হন:          | えバル |    |     |    | 🗋 <del>ट</del> ी | D他のお気 | に入り |
|                 |                  | 中学            | 这        |         |             |         |          |          |                  |           |              |        |       |            |        |                  |       |          |          |                |     |    |     |    |                  |       |     |
| 4.5             | . 1 11           | _<br>) - 登訳   | 录状況研     | 宿認      |             |         |          |          |                  |           |              |        |       |            |        | $\overline{}$    |       | <u> </u> | <b>.</b> | 1/1            |     |    |     |    |                  |       |     |
|                 |                  |               |          |         |             |         |          |          |                  |           |              |        |       |            |        | <u>1)</u>        | 登     | 禄        | 者        | 数 <sup>、</sup> | を位  | 隺副 | として |    |                  |       |     |
| 登録霍             | 舒                | 録団体           | 名        |         | <b>一</b> 中: | 学校代     | 表者名      | :        |                  |           |              |        |       |            |        |                  |       | -        |          |                |     |    |     |    |                  |       |     |
|                 |                  |               |          |         |             |         |          |          |                  | •         |              |        |       |            |        |                  |       |          |          |                |     |    |     |    |                  |       |     |
| 白白柳             |                  | 合計            |          | 幼       | 児           |         | 小学       |          | 中学               | 高         | 校            | 7      | 大学    |            | —A     | ş                |       |          |          |                |     |    |     |    |                  |       |     |
| 12993-2         | 合計<br><b>下</b> 2 | 男子            | 女子       | 単価      | 男女          | 単価      | 男女       | 単価       | <mark>男</mark> 女 | 単価        | 男女           | 単価     |       | 女<br>0     | 単価     | <mark>男 女</mark> | 1     |          |          |                |     |    |     |    |                  |       |     |
| 現沃              | 0                | 39            | 14       | 0       |             |         |          |          | 0 0              | U         | 0 0          |        |       |            | 0      |                  |       |          |          |                |     |    |     |    |                  |       |     |
| 水球              | 3                | 3             | 0        | 0       | 0 0         |         |          |          | 3 0              | 0         | 0 0          | 0      | 0     | 0          | 0      | 0 0              |       |          |          |                |     |    |     |    |                  |       |     |
| シンクロ            | 0                | 0             | 0        | 0       | 0 0         | 0       | 0 (      | 0        | 0 0              | 0         | 0 0          | 0      | 0     | 0          | 0      | 0 0              | D     |          |          |                |     |    |     |    |                  |       |     |
| 日本泳法            | 0                | 0             | 0        | 0       | 0 0         | 0 0     | 0 (      | 0        | 0 0              | 0         | 0 0          | 0      | 0     | 0          | 0      | 0 0              |       |          |          |                |     |    |     |    |                  |       |     |
| ows             | 0                | 0             | 0        | 0       | 0 0         |         | 00       | 0        | 0 0              | 0         | 0 0          | 0      | 0     | 0          | 0      | 0 0              |       |          |          |                |     |    |     |    |                  |       |     |
| 合計              | 56               | 42            | 14       |         | 0 0         |         | 0 (      |          | 42 14            |           | 0 0          |        | 0     | 0          |        | 0 0              | )     |          |          |                |     |    |     |    |                  |       |     |
| 登録団             | 体の登録り            | 況を表           | 表示しま     | इ. १    | -ト条件        | と表示     | 条件を追     | 選んで、     | 表示した             | い表文       | 字をク          | リック    | する。   | と—5        | 記表が表   | 表示さ              | れます   | •        |          |                |     |    |     |    |                  |       |     |
| リート条件           | 牛 1 吨            | 別             | <b>~</b> | 2 4     | 年月日         | ▼ 3     | 指定       | しない 🗸    | 4 🗄              | 旨定しない     | <b>\</b> ▼ 5 | 5 指7   | 定しな   | <b>U</b> V | 6      | 指定し              | ない 🗸  | 1        |          |                |     |    |     |    |                  |       |     |
|                 |                  |               |          |         |             | <br>    | <u> </u> | 11       |                  |           |              |        |       |            | - (    |                  |       | _<br>_   |          |                |     |    |     |    |                  |       |     |
| 申請              |                  |               | 2)**     | 甲       | 請           | 'を      | ・フ       | リ        | ツン               | 7         |              |        |       |            |        |                  |       |          |          |                |     |    |     |    |                  |       |     |

W

16

日本 3:36 2021/07/29

fi 🔥 .... 🖻

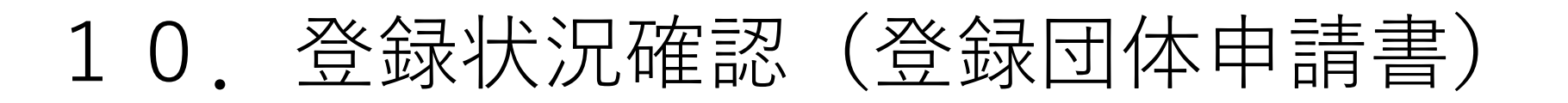

|              |               | 公益財団  | 法人日本水   | 泳連盟      | ×   🗅 日本2       |                     | ×   🗅 登録団体登        | 證録状況確認     | ×        | 前前前面的一方式。    | 影情報一覧表         | ×             | <u></u> ∩_~# | ン式ローマ字線 | 訪表 | ×  | +     |           | - 0   | ×   |
|--------------|---------------|-------|---------|----------|-----------------|---------------------|--------------------|------------|----------|--------------|----------------|---------------|--------------|---------|----|----|-------|-----------|-------|-----|
| $\leftarrow$ | $\rightarrow$ | С     | ଜ       | 🖯 htt    | tps://www.japar | n-swimming.jp/websv | vmsys/ijoukyou_new | ?mode=3&&l | JserIDTh | ird=43A32&du | ummy=162749    | 8404525       | i&l ť        | 6       | 0  | \$ | ર્દ'≡ | Ē         |       |     |
| <b>Y</b> 7 Y | ahoo!シ        | ョッピング | Y? Yaho | o! JAPAN | 🕒 ບັやらんnet      | 🎦 dynabook サポート     | 🗅 dynabook.com     | 🛃 ログイン     | 💉 coc    | ORO MEMBERS  | <b>り</b> 熊本県教育 | <b>育委員会</b> - | 💿 🤻          | マイスバル   |    |    |       | <u></u> 7 | の他のお気 | に入り |

### 競技者登録情報一覧表

W

 $\mathbf{X}_{\mathbf{z}}$ 

| チーム名称   | 中学校         | ZIPファイルに出力 | 競技者登録情報明細表表示 | 回体登録申請書表示   |         |
|---------|-------------|------------|--------------|-------------|---------|
| チームコード  |             |            |              |             |         |
| 区分      | 第1区分        |            |              |             |         |
| SQ 登録番号 | 性別 氏名漢字 氏名[ | コーマ字生年月日   | 学種学年競飛水シ     | 日 0 照会 変更 削 | 駼       |
|         |             | 申請実行       |              |             |         |
|         |             |            |              | "申請実        | 行"をクリック |

※未申請の選手がいる場合は、上の表に選手名等が 表示されます。

#🗊 🅼 📶

10.登録状況確認(登録団体申請書)

|              | 🔮 公           | 益財団法 | 人日本水   | 泳連盟     | ×   🗅 🖽          | 本水泳連盟 会員ページ         | ×   凸 登       | 绿団体登録状況確認        | ×       | 競技者登録          | 录情報明細選択        | ×      | ß, | へボン式ロ          | -マ字綴フ      | 坊表 | $\times   +$ |                | - 0   | ×    |
|--------------|---------------|------|--------|---------|------------------|---------------------|---------------|------------------|---------|----------------|----------------|--------|----|----------------|------------|----|--------------|----------------|-------|------|
| $\leftarrow$ | $\rightarrow$ | С    | Ŵ      | ĉ       | https://www.japa | an-swimming.jp/webs | wmsys/p330_jy | voukyouSentaku?m | ode=2&& | &UserIDThird=4 | 13A32&dummy    | /=16   | P  | ŵ              | $\bigcirc$ | 0  | (3 <∠≅       | Ē              |       |      |
| Y7 Yah       | oo!Sey        | ピング  | 🔽 Yaho | o! JAPA | AN 🗅 じゃらんnet     | t 🕒 dynabook サポート   | 🗅 dynabo      | ok.com 🛭 🗇 ログイン  | 🍝 co    | CORO MEMBERS   | <b>り</b> 熊本県教育 | 「委員会 · | 🤕  | • <b>マイス</b> パ | ÜL         |    |              | 🛅 <del>2</del> | の他のおき | 気に入り |

#### 競技者登録情報明細選択

| チーム名称     中学校       チームコード     ・・・・・・・・・・・・・・・・・・・・・・・・・・・・・・・・・・・・ |                                                                 |
|---------------------------------------------------------------------|-----------------------------------------------------------------|
| 登録番号 性別 氏名漢字 氏名カナ 氏名ローマ字 生年月日 自宅                                    | Tel     勤務     Tel     〒     住所1+2     登録費     照会     変更     削除 |

#### ※今回申請者を確認し、「申請用紙表示」を押して下さい。

X

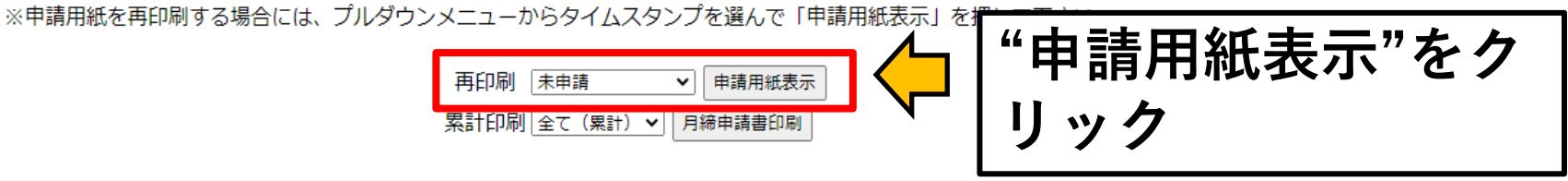

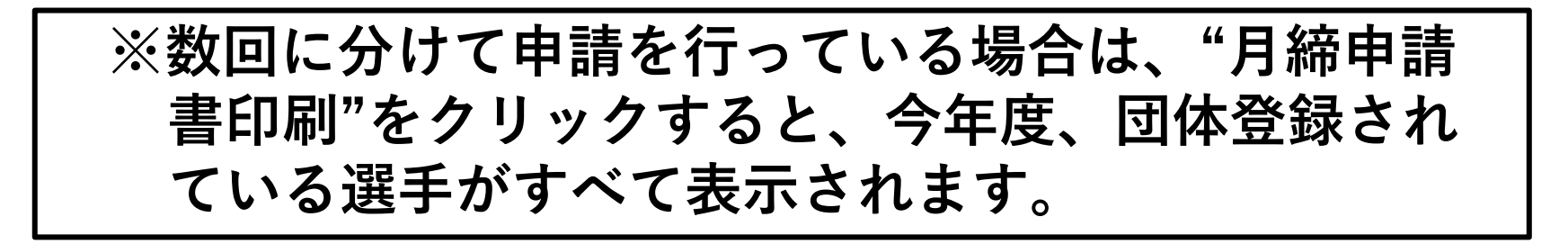

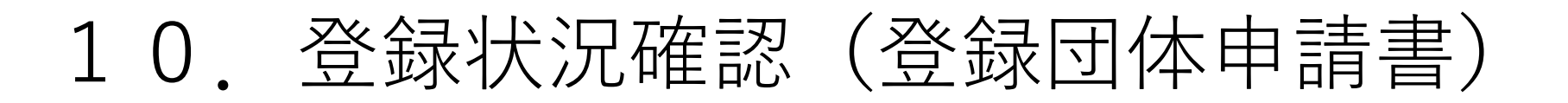

|              |               | 益財団法 | 人日本水            | 泳連盟      | ×        |          | 水泳連盟    | 会員ページ       | ×     | 🗅       | 登録団体       | 愛録状   | 兄確認     |        | ×C     | 競技者登      | 録情報一         | 覧表        | ×      | ۵, | へボン式に                                                                                                    | コーマ字綴      | 方表 | ×  | +  |     | - 0   | ×    |
|--------------|---------------|------|-----------------|----------|----------|----------|---------|-------------|-------|---------|------------|-------|---------|--------|--------|-----------|--------------|-----------|--------|----|----------------------------------------------------------------------------------------------------|------------|----|----|----|-----|-------|------|
| $\leftarrow$ | $\rightarrow$ | С    | â               | ĉ        | https:// | www.japa | n-swimr | ming.jp/we  | bswms | ys/ijou | ikyou_ne   | w?mod | le=2&&l | Userli | DThird | -43A32&c  | lummy=       | =1627498( | 063033 | શા | ŵ                                                                                                    | $\bigcirc$ | 0  | \$ | ₹≦ | Ē   |       |      |
| Y? Yaho      | io!Say        | ピング  | <b>⊻</b> ? Yaho | oo! JAPA | N 🗅      | ÜÞSλnet  | 🗅 dy    | rnabook サポ・ | -h    | 🗅 dyr   | nabook.cor | m 🛃   | ログイン    | ۶.     | COCOR  | D MEMBERS | 5 <b>0</b> § | 熊本県教育     | 委員会 -  | 🤕  | \[         \lambda - \lambda - \lambda | /UL        |    |    |    | 🛅 २ | の他のおき | 氡に入り |

### 競技者登録情報一覧表

W

| チー | ム名称  |     | <b>ф</b> : | 学校 | ZIP | ファイル | レに出力 | 競技  | 支者登録                 | 情報明約 | 田表表 | 汞  |   |    | 団体 | 登錄 | 申  | 青書 | 表示 |   |   |   |   |
|----|------|-----|------------|----|-----|------|------|-----|----------------------|------|-----|----|---|----|----|----|----|----|----|---|---|---|---|
| チー | ۲⊐−۴ |     |            |    |     |      |      |     |                      |      |     |    |   |    |    |    |    |    |    |   |   |   |   |
| 区分 | 1    | 第1区 | 分          |    |     |      |      |     |                      |      |     |    |   |    |    |    |    |    |    |   |   |   |   |
| sq | 登録番号 | 性別  | 氏名漢字       | 氏名 | 0-  | マ字   |      | 生年月 | B                    | 学種   | 学年  | 競  | 飛 | 水  | ۶  | 日  | 0  |    |    |   |   |   |   |
| 1  | (    | 男   |            |    |     |      |      | 1   |                      | 中学   | 3   | 申  |   |    |    |    |    |    |    |   |   |   |   |
| 2  |      | 男   |            | ¢, |     |      |      |     |                      | 中学   | 2   | 申  |   |    |    |    |    |    |    |   |   |   |   |
| 3  |      | 女   |            |    |     |      |      |     |                      | 中学   | 1   |    |   |    |    |    |    |    |    |   |   |   |   |
|    |      |     |            |    |     |      | ED   | 刷   | $\overline{\langle}$ |      |     | 61 | Ė | IJ | 斦  | IJ | 77 | E  | ク  | J | ツ | 1 | 1 |
|    |      |     |            |    |     |      |      |     |                      |      | l   |    |   |    |    |    |    |    |    |   |   |   |   |

申請を受付済タイムスタンプ: 2021/07/19 19:25

 $\mathbf{X}_{\mathbf{x}}$ 

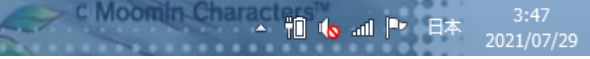

10. 登録状況確認(登録団体申請書)

|    | ) 🛛 🔮 公益!        | 1回法人日本/         | 《泳連盟      | ×   🗅 日本水:        | 永連盟 会員ページ       | ×   🗅 登録団体登        | 登録状況確認     | × 🗅 競技者登           | 録情報一覧表        | × 🗅 ^ಸೆ>ಶ    | ローマ字綴方表 | $\times   +$ | - 🗆 🗙       |
|----|------------------|-----------------|-----------|-------------------|-----------------|--------------------|------------|--------------------|---------------|--------------|---------|--------------|-------------|
| ÷  | $ \rightarrow$ ( | ۵ <sup>۲</sup>  | 🖒 htt     | tps://www.japan-s | wimming.jp/webs | wmsys/ijoukyou_new | ?mode=2&&l | JserIDThird=43A32& | dummy=162749  | 8063033&I to | ⊚ (3)   | (3 <_≦ (     | ÷ 🔋 …       |
| ¥? | Yahoo!ショッピン      | グ <b>Y7</b> Yah | do! JAPAN | 🕒 じゃらんnet         | 🗅 dynabook サポート | 🗅 dynabook.com     | 🚱 ログイン     | 🐓 COCORO MEMBER    | S 🧑 熊本県教育     | 育委員会 💿 マイン   | 7.0r    |              | 🔵 その他のお気に入り |
| 競  | 支者登録情報           | 一 <u>覧表</u>     |           |                   |                 |                    |            |                    |               |              |         |              |             |
| F  | ーム名称             |                 | 中学校       | 交ZIPファイルは         | 出力 競技者登銷        | 录情報明細表表示           | 団体登録       | 禄申請書表示             |               |              |         |              |             |
| F  | ームコード            |                 |           |                   |                 |                    |            |                    |               |              |         |              |             |
| ×  | 分                | 第1区分            |           |                   |                 |                    |            | "田休                | 答録e           | 自請書          | 表示      | "をク          |             |
| S  | Q 登録番号           | 性別 氏名           | 漢字 氏      | 名ローマ字             | 生年月日            | 学種 学年 競 升          | え水 シ 日     |                    | <u></u> #7( . |              | 10/1    |              |             |
| 1  |                  | 男               |           |                   |                 | 中学 3 申             |            | リック                | 7             |              |         |              |             |
|    |                  |                 |           |                   |                 | 山谷っ市               |            |                    |               |              |         |              |             |

申請を受付済タイムスタンプ: 2021/07/19 19:25

Χ.

印刷

3

W

女

中学

申

1

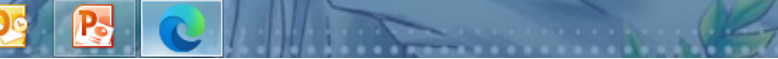

ili. 🔊 🗊

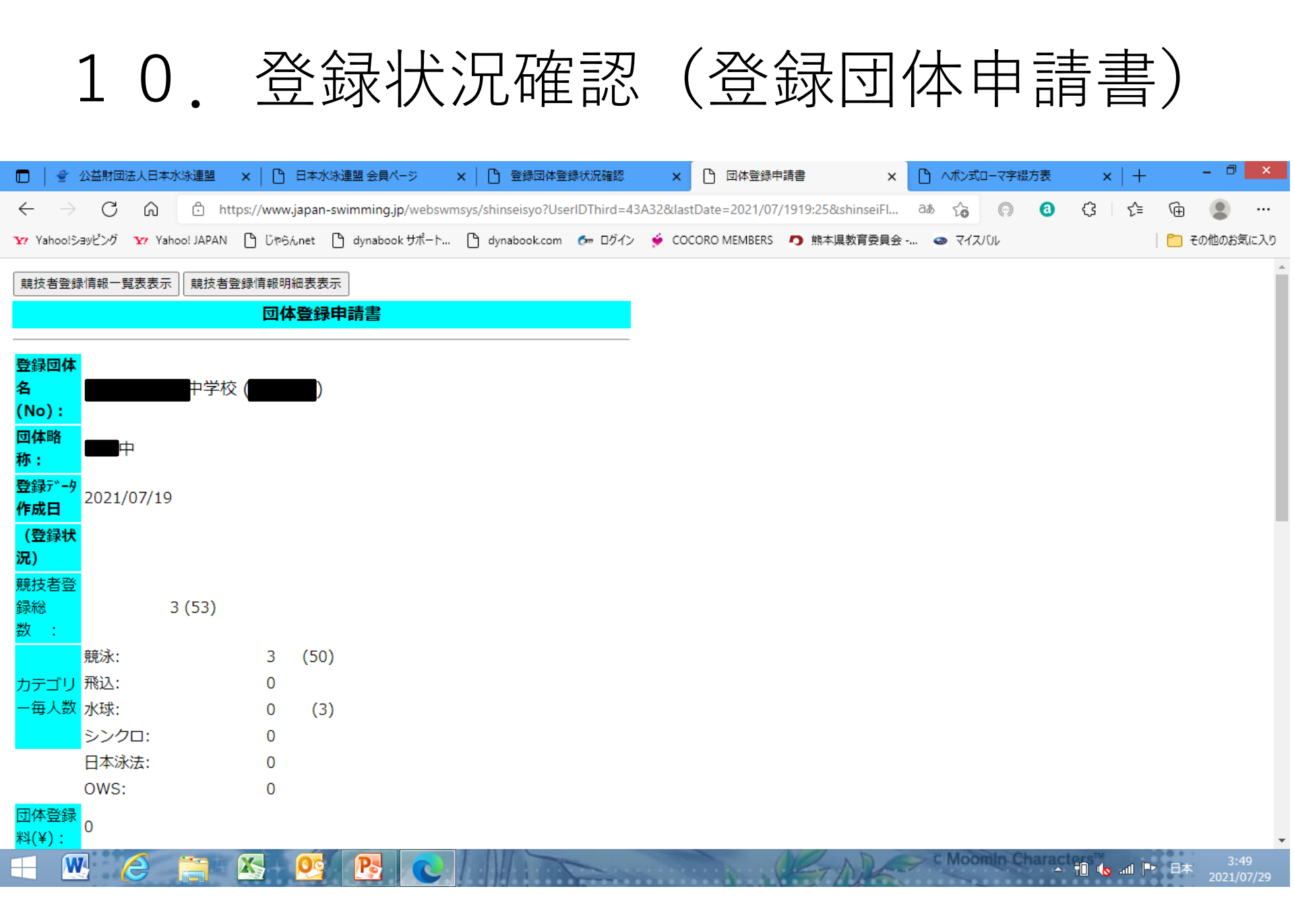

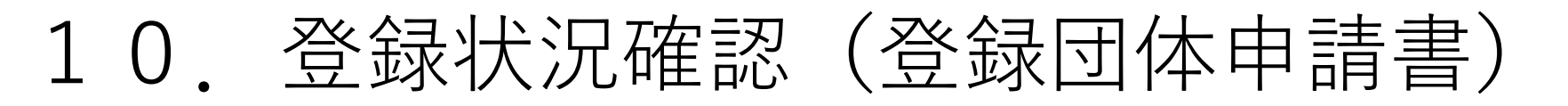

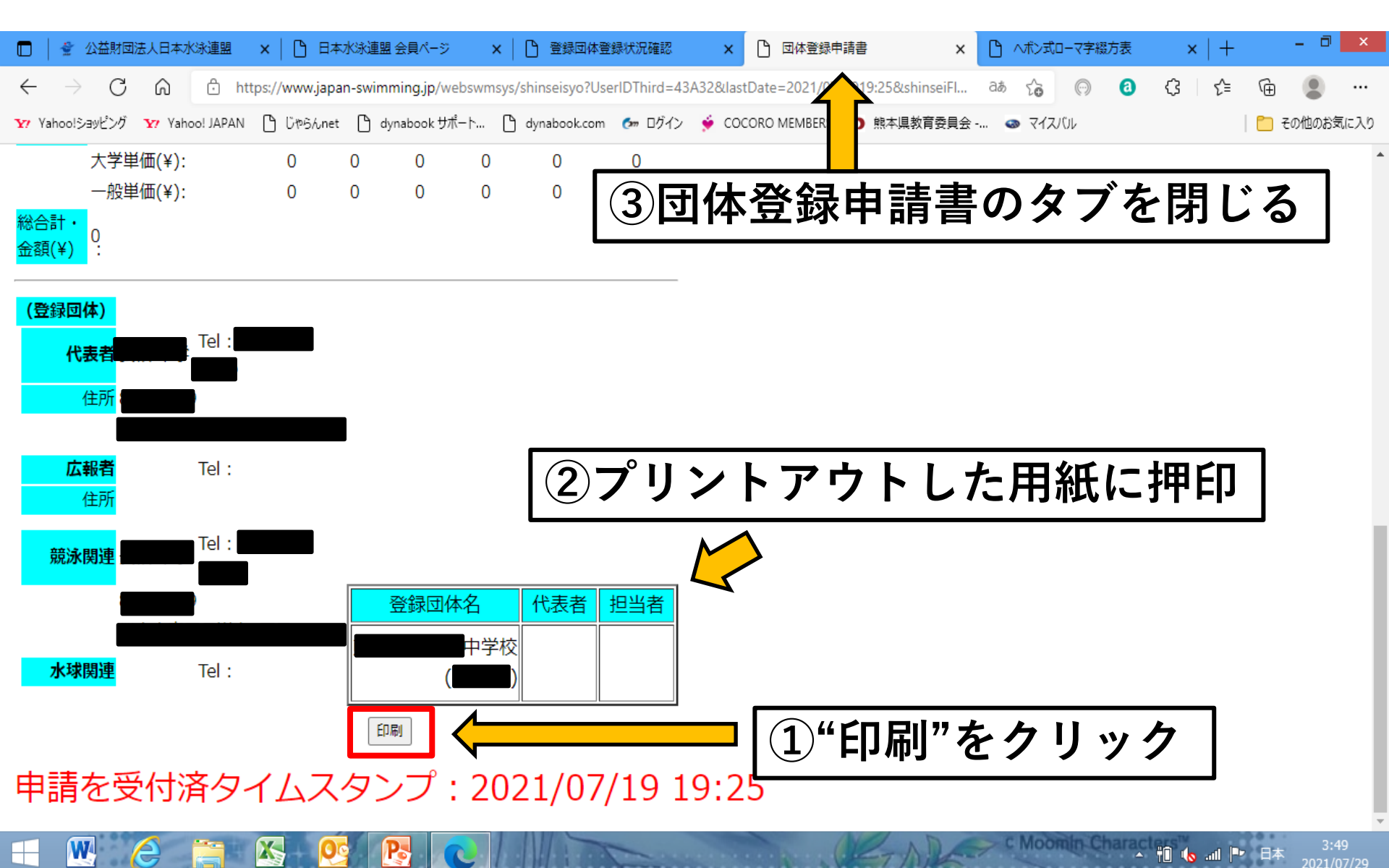

10. 登録状況確認(登録団体申請書)

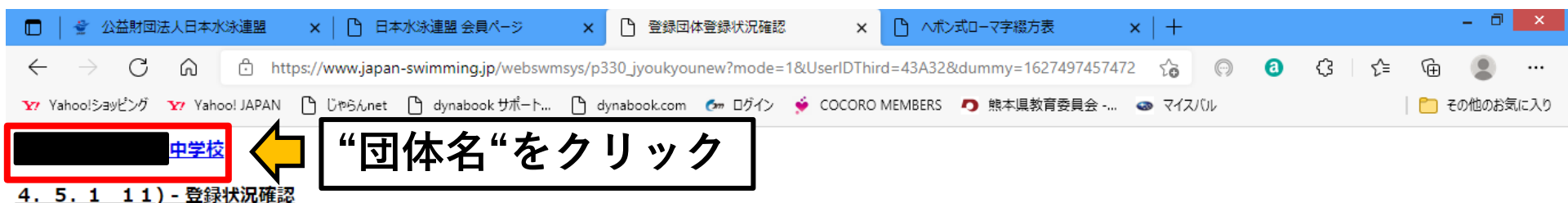

①登録者数を確認

#1 (o ...) 💾

| 登録番号 | 登録団体名 | 中学校 | 代表者名 |  |
|------|-------|-----|------|--|
|      |       |     |      |  |

4. 5.

申請

| 000 0 TH MILL | 合計 |    |    | 幼児 |   | 小学 |    | 中学 |   | 高校 |    |    | 7  | 大学 |   | -  | 一般 |   |    |   |   |
|---------------|----|----|----|----|---|----|----|----|---|----|----|----|----|----|---|----|----|---|----|---|---|
| 229852        | 合計 | 男子 | 女子 | 単価 | 男 | 女  | 単価 | 男  | 女 | 単価 | 男  | 女  | 単価 | 男  | 女 | 単価 | 男  | 女 | 単価 | 男 | 女 |
| 競泳            | 53 | 39 | 14 | 0  | 0 | 0  | 0  | 0  | 0 | 0  | 39 | 14 | 0  | 0  | 0 | 0  | 0  | 0 | 0  | 0 | 0 |
| 飛込            | 0  | 0  | 0  | 0  | 0 | 0  | 0  | 0  | 0 | 0  | 0  | 0  | 0  | 0  | 0 | 0  | 0  | 0 | 0  | 0 | 0 |
| 水球            | 3  | 3  | 0  | 0  | 0 | 0  | 0  | 0  | 0 | 0  | 3  | 0  | 0  | 0  | 0 | 0  | 0  | 0 | 0  | 0 | 0 |
| シンクロ          | 0  | 0  | 0  | 0  | 0 | 0  | 0  | 0  | 0 | 0  | 0  | 0  | 0  | 0  | 0 | 0  | 0  | 0 | 0  | 0 | 0 |
| 日本泳法          | 0  | 0  | 0  | 0  | 0 | 0  | 0  | 0  | 0 | 0  | 0  | 0  | 0  | 0  | 0 | 0  | 0  | 0 | 0  | 0 | 0 |
| ows           | 0  | 0  | 0  | 0  | 0 | 0  | 0  | 0  | 0 | 0  | 0  | 0  | 0  | 0  | 0 | 0  | 0  | 0 | 0  | 0 | 0 |
| 合計            | 56 | 42 | 14 |    | 0 | 0  |    | 0  | 0 |    | 42 | 14 |    | 0  | 0 |    | 0  | 0 |    | 0 | 0 |

登録団体の登録状況を表示します。ソート条件と表示条件を選んで、表示したい表文字をクリックすると一覧表が表示されます。

リート条件 性別 生年月日 1 ~ 2 3 指定しない ∨ 指定しない 🗸 5 指定しない 🗸 指定しない 🗸 ~ 4 6

11. 大会エントリー

| 🔲 🛔 🔮 公益財団法                                             | 法人日本水泳連盟             | ×   🗅 🖽                      | 水泳連盟 会員ページ         | × 🗅 登録団           | 体処理メニュー         | ×                   | +            |            |                 |        |        |          |         | - 0    | ×    |
|---------------------------------------------------------|----------------------|------------------------------|--------------------|-------------------|-----------------|---------------------|--------------|------------|-----------------|--------|--------|----------|---------|--------|------|
| $\leftarrow \  \   \rightarrow \  \   G$                | ය 🖒 htt              | ps:// <mark>www.japan</mark> | -swimming.jp/websw | msys/p300_touroku | menu?UserIDT    | hird=43A32&         | dummy=162    | 7484790571 |                 | 6      | 0      | ¢        | ∱ @     |        |      |
| Y? Yahoo!ショッピング                                         | Y? Yahoo! JAPAN      | 🕒 じゃらんnet                    | 🎦 dynabook サポート    | 🗅 dynabook.com    | 🚱 ログイン          | 🔶 COCORO N          | MEMBERS 🧑    | 熊本県教育委     | 損会 ◎            | マイスバル  |        |          |         | その他のお気 | 気に入り |
|                                                         | 中学校                  |                              |                    |                   |                 |                     |              |            |                 |        |        |          |         |        | A    |
|                                                         | 取過のダイ                | ブンロ <del>ー</del> ド           |                    |                   |                 |                     |              |            |                 |        |        |          |         |        | . 1  |
| 登録団体機能メ                                                 |                      |                              |                    |                   |                 |                     |              |            |                 |        |        |          |         |        | . 1  |
| 登録団体情報                                                  |                      |                              | 初期~意               | 技者登録データ           | 作成              |                     |              |            |                 |        |        |          |         |        |      |
| • 可体登録照会                                                |                      |                              |                    |                   | 1               | 司体登録変更              |              |            |                 |        |        |          |         |        | . 1  |
| ● <u>団体登録変更</u>                                         |                      |                              |                    | Ļ                 |                 |                     | Ļ            |            |                 |        |        |          |         |        | - 1  |
| 競技者情報                                                   |                      |                              | <u>Ē</u>           | 技者登録(新規・転         | <u>کل</u>       |                     | 競技者工         | ントリー用登録    | <u>录(新規)</u>    |        |        |          |         |        |      |
|                                                         | <u>  </u>            |                              |                    | $\downarrow$      |                 |                     | Ļ            |            |                 |        |        |          |         |        |      |
| <ul> <li>院12百豆酥照2     </li> <li>競技者異動容錄     </li> </ul> |                      |                              | 競技者受               | <u>緑照会・変更・削除</u>  | <u>(一覧表示)</u>   |                     | <u>競技者エン</u> | トリー用一覧     | ( <u>更新·削除)</u> |        |        |          |         |        |      |
| <ul> <li>競技者エントリ</li> </ul>                             | <u>←</u><br>ノー用登録(新規 | 見)                           |                    | Ļ                 |                 |                     | Ļ            |            |                 |        |        |          |         |        |      |
| <ul> <li>競技者エントリ</li> </ul>                             | <br>ノー用一覧(更新         | ·削 <u>除)</u>                 |                    | 登録状況              | <u>確認(登録団</u> 体 | <u>本申請書)</u>        |              | 土          | マートレー           | =      |        |          |         |        |      |
| • 年度更新処理                                                |                      |                              |                    |                   | Ļ               |                     |              |            |                 |        |        |          |         |        |      |
| ● 年度更新処理進                                               | <u> </u>             |                              |                    | 加盟団体へ提出           | (必要な書類<br>(競技   | を提出してく;<br>:者登録情報明) | "十           | ᅀ᠇         | • • /           |        |        | ち        | ク       |        |      |
| ● <u>学年一括更新</u>                                         |                      |                              |                    |                   |                 | Ļ                   |              |            | - /             |        |        | Ċ        | /       |        |      |
| 登録状況                                                    |                      |                              |                    |                   | 太               | 会エントリー              | リッ           | ック         |                 |        |        |          |         |        |      |
|                                                         |                      | 专)                           |                    |                   |                 |                     |              |            |                 |        |        |          |         |        |      |
| パスワード                                                   |                      | =7                           |                    |                   |                 |                     |              |            |                 |        |        |          |         |        |      |
| <ul> <li>パスワード変更</li> </ul>                             | <u></u>              |                              |                    |                   |                 |                     |              |            |                 |        |        |          |         |        |      |
| - W /                                                   |                      | X 00                         |                    |                   | -               |                     | a la         | AD         | PCI             | Moomin | Charac | +11 (b - | II■► 日本 | 0:0    | 6    |

11. 大会エントリー

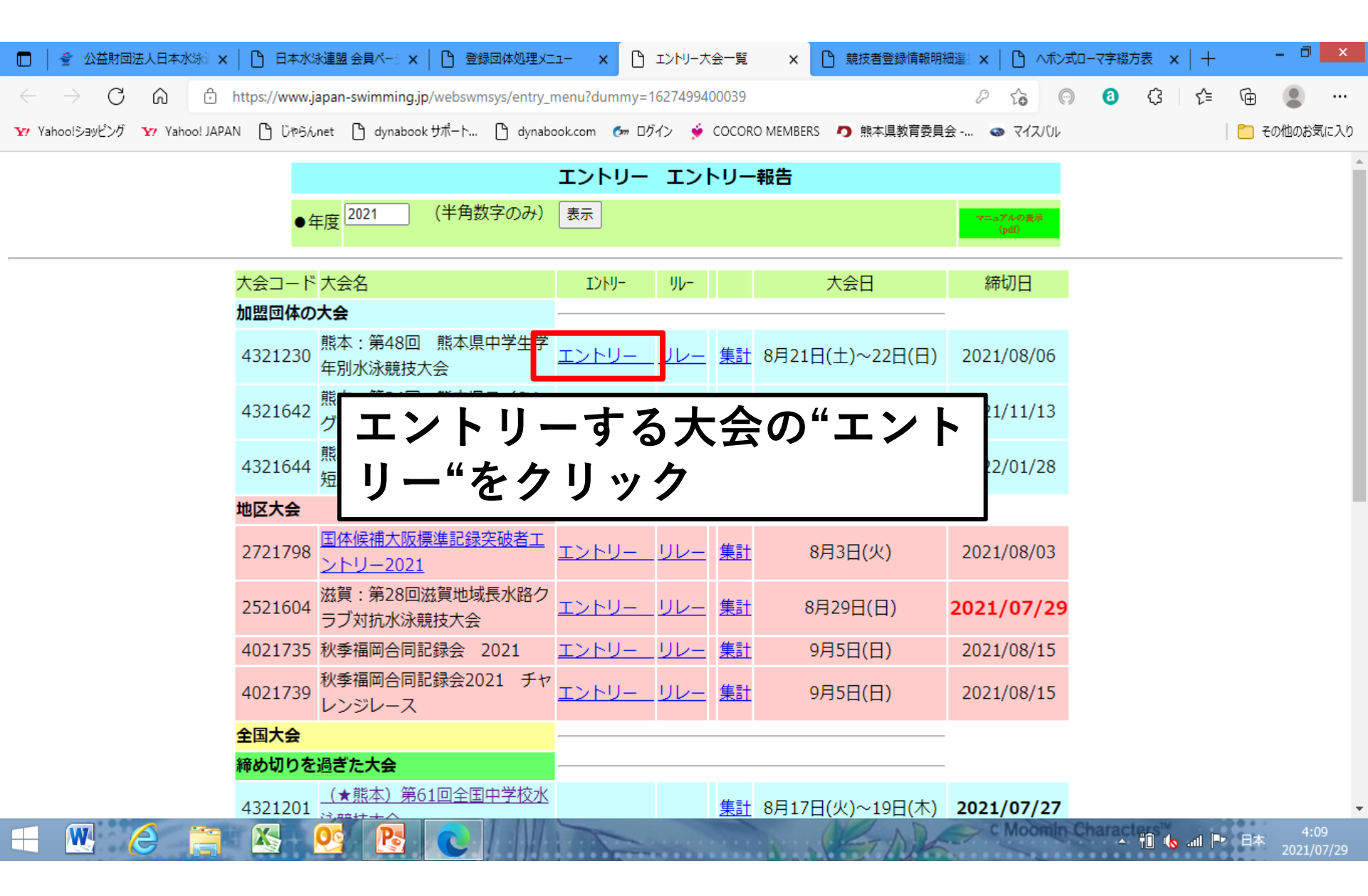

11. 大会エントリー

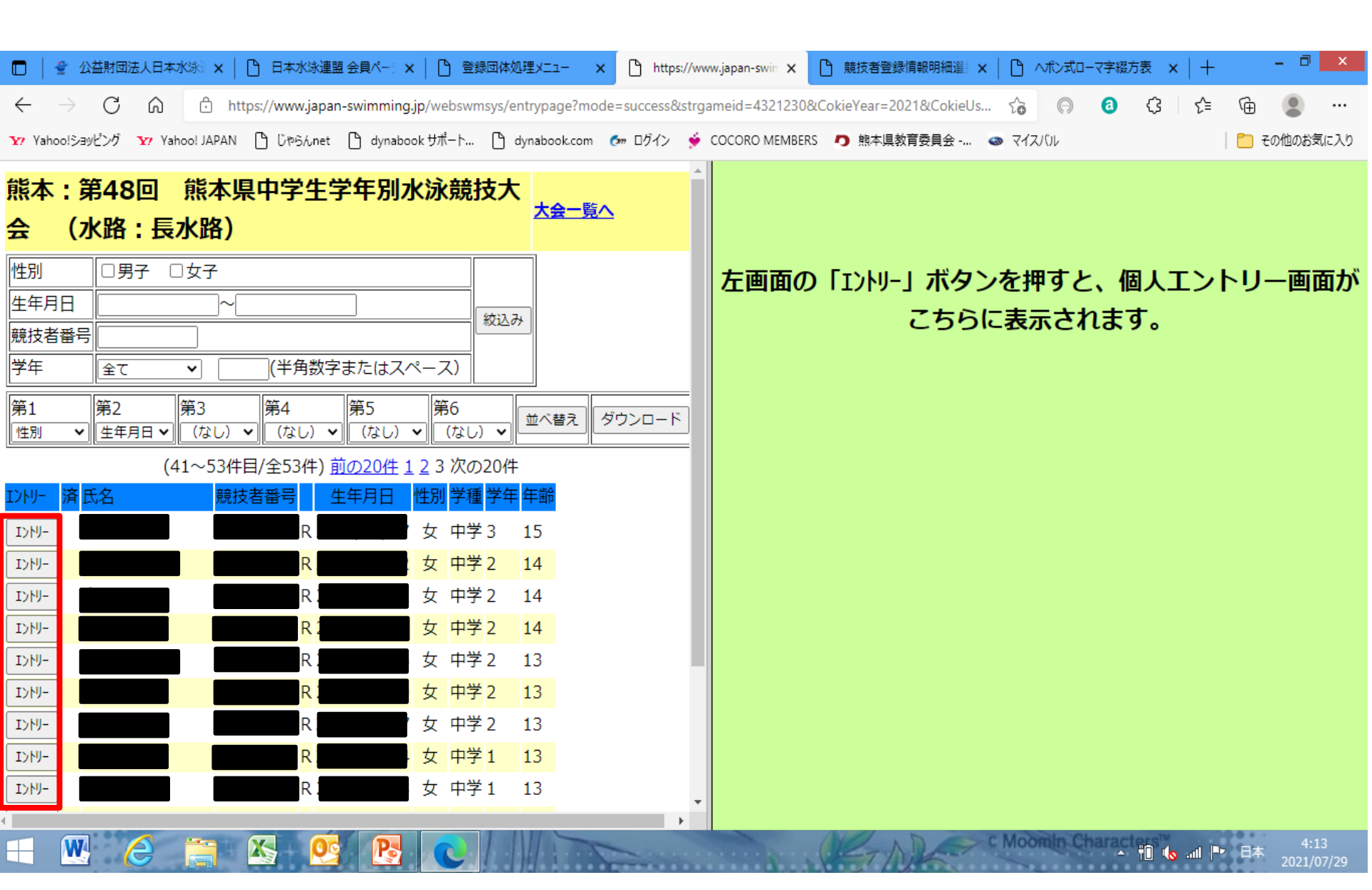

11. 大会エントリー

|              | 👻 1           | 》益財団治 | 法人日本才  | kski 🗙  | 🗅 日本水泳連盟          | ■会員ページ×   □ 登録       | 殻団体処理メニュー →       | < 🗅 https   | ://www.japan-swin 🗙 | Ľ    | ) 競技者登録情報明細選 ×        | 0                                                                                                    | へポン式ロ-     | マ字綴方 | 張 × │ + |                | - 7   | ×    |
|--------------|---------------|-------|--------|---------|-------------------|----------------------|-------------------|-------------|---------------------|------|-----------------------|----------------------------------------------------------------------------------------------------|------------|------|---------|----------------|-------|------|
| $\leftarrow$ | $\rightarrow$ | С     | ഹ      | Ô       | https://www.japar | n-swimming.jp/webswn | nsys/entrypage?mo | de=success8 | strgameid=432123    | 30&C | okieYear=2021&CokieUs | τõ                                                                                                    | $\bigcirc$ | 0    | ₲ إ     | Ē              |       |      |
| <b>Y</b> 7 Y | ahoo!ショ       | ッピング  | Y? Yah | oo! JAP | AN 🗅 じゃらんnet      | 🗅 dynabook サポート      | 🖞 dynabook.com    | 🛃 ログイン      | 쓫 COCORO MEME       | BERS | 内 熊本県教育委員会 Q          | \[         \lambda - \lambda - \lambda | えバル        |      |         | 🛅 <del>2</del> | の他のお急 | 氡に入り |

A 6

| 熊本:第48回 熊本県中学生学年別水泳競技/                                                                                                    | 使用                                                                 | 記録                                |                                                                                                    |                                                                                                |                       |
|----------------------------------------------------------------------------------------------------|--------------------------------------------------------------------|-----------------------------------|----------------------------------------------------------------------------------------------------|------------------------------------------------------------------------------------------------|-----------------------|
| 会 (水路:長水路)         性別       男子       女子         生年月日       ~       検込         競技者番号       (米色物字またはスペース)                                                                                                    | <ul> <li>● Iントリータイム</li> <li>○ 長水路タイム</li> <li>○ 短水路タイム</li> </ul> | []ントリータイム呼出<br>[]ントリータイム保存        | Webに保存されている選択したタイム<br>込んで、下記エントリータイム欄に表<br>せん。<br>下記エントリータイム欄に表示されて<br>路/短水路)に保存します。表示され<br>ず、Web上のタイムは保持されます。                                                | <ul> <li>▲ (エントリータイム/長水</li> <li>⇒ します。ただし、実施種</li> <li>○ いるエントリータイムを選ぶていない種目/距離のタイ</li> </ul> | 路/短水路)<br>目以外は表示;<br> |
|                                                                                                    | 競技者番号                                                              | 氏名                                | 氏名カナ                                                                                                    | 生年月日    性別                                                                                     |                       |
| 第1<br>第2<br>第3<br>第4<br>第5<br>第6<br>(なし) ▼<br>(なし) ▼<br>(なし) ▼<br>(なし) ▼                                                                                                    |                                                                    |                                   |                                                                                                    | 女                                                                                              |                       |
| (41~53件目/全53件) 前の20件 1 2 3 次の20件         IンNJ- 済氏名 競技者番号 生年月日 性別 学種 学年 年齢         「       「         「       「         「       「         「       「         「       「         「       「         「       「         「       「         「       「         「       「         「       「         」       」         」       」         」       」         」       」         」       」         」       」         」       」         」       」         」       」         」       」         」       」         」       」         」       」         」       」         」       」         」       」         」       」         」       」         」       」         」       」         」       」         」       」         」       」          」         < | 出場種目にチェ<br>エントリーを取<br>1校1種目2名                                      | ックしエントリ-<br>り消す場合はエン<br><b>以内</b> | -タイムを入力して下さい。<br>›トリー削除ボタンを押してください。                                                                                                    |                                                                                                |                       |
| ∃エントリータイム ⊨                                                                                                    | ベストタイム取                                                            | 得日:一                              | नहर <del>े, म</del> े,                                                                                                    | TT S                                                                                           | <b>2.</b> ≠*          |
| は1分05秒33<br>→ 1:05.3<br>3と入力                                                                                                    | 50m - 長水<br>短水<br>入力<br>100m - 短水<br>入力                            |                                   | 日本C     日本C       日本     長水 ○       日本     日本       日本     日本       日本     日本       日本     日本       日本     日本       日本     日本       日本     日本       日本     日本 |                                                                                                |                       |
|                                                                                                    |                                                                    |                                   | C.Moom                                                                                                    |                                                                                                | 4:16                  |

11. 大会エントリー

| 🔲 📔 🔮 公益財団法人日本水泳 🗙 📔 🛙                                  | 日本水泳連盟 会員ペーミ 🗙 📔 🕒 登録団体処理メニュー               | × 凸 https://www.japan-swin × 凸 競    | 技者登録情報明細選 ×   🗅 ヘボン式ローマ字: | 綴方表 ×   十 - 🗆 ×              |
|---------------------------------------------------------|---------------------------------------------|-------------------------------------|---------------------------|------------------------------|
| $\leftarrow$ $\rightarrow$ C $\textcircled{a}$ https:// | www.japan-swimming.jp/webswmsys/entrypage?m | ode=success&strgameid=4321230&Cokie | Year=2021&CokieUs 🏠 🕅 🗿   | G 🖆 🕀 🙎 …                    |
| Y? Yahoo!ショッピング Y? Yahoo! JAPAN 🕒                       | じゃらんnet 🕒 dynabook サポート 🕒 dynabook.com      | n を ログイン 👙 COCORO MEMBERS 🧑         | 熊本県教育委員会 💿 マイスバル          | 🎦 その他のお気に入り                  |
| 能本:第48回 能本場                                             | 1校1種目2名以内                                   |                                     |                           |                              |
| 会 (水路:長水路)                                              | ベストタイム取得日:—<br>自由形                          | 背泳ざ                                 | 平泳ぎ                       | <b>ለ</b> " <del>ያ</del> ጋን ተ |
| 性別 □男子 □女子                                              | 長水〇                                         | 長水〇                                 | 長水〇                       | 長水〇                          |
| 生年月日 ~~                                                 | 50m □ 短水 ○                                  |                                     |                           |                              |
| 競技者番号                                                   |                                             |                                     |                           |                              |
| 学年 全て  ・                                                | 54.00m □ 短水 ○                               |                                     |                           | □ 短水 ○                       |
| 第1 第2 第3                                                | スカー                                         | <br>入力○                             | した。<br>入力 ○<br>「          | 入力○                          |
|                                                         |                                             |                                     |                           |                              |
| (1~20件日/全5.<br>T)NI- 落氏名                                | 200m                                        |                                     |                           |                              |
|                                                         |                                             |                                     |                           |                              |
|                                                         | 長水 〇                                        |                                     |                           |                              |
|                                                         | 400m □ 短水 ○                                 |                                     |                           |                              |
| I>h/J-                                                  | λπο                                         |                                     |                           |                              |
| Iントリー                                                   |                                             |                                     |                           |                              |
| I>HJ-                                                   |                                             |                                     |                           |                              |
| Iントリー                                                   | 登録 量目・距離・タイムに間違い                            |                                     | 押してください。                  |                              |
| エントリー                                                   | キャンセルボタンを押すと、入力したセ                          |                                     |                           |                              |
| I>HJ-                                                   |                                             |                                     |                           |                              |
| · · · ·                                                 | 4                                           |                                     |                           |                              |

- 🛍 🌜 💵 🏴 日本

11. 大会エントリー

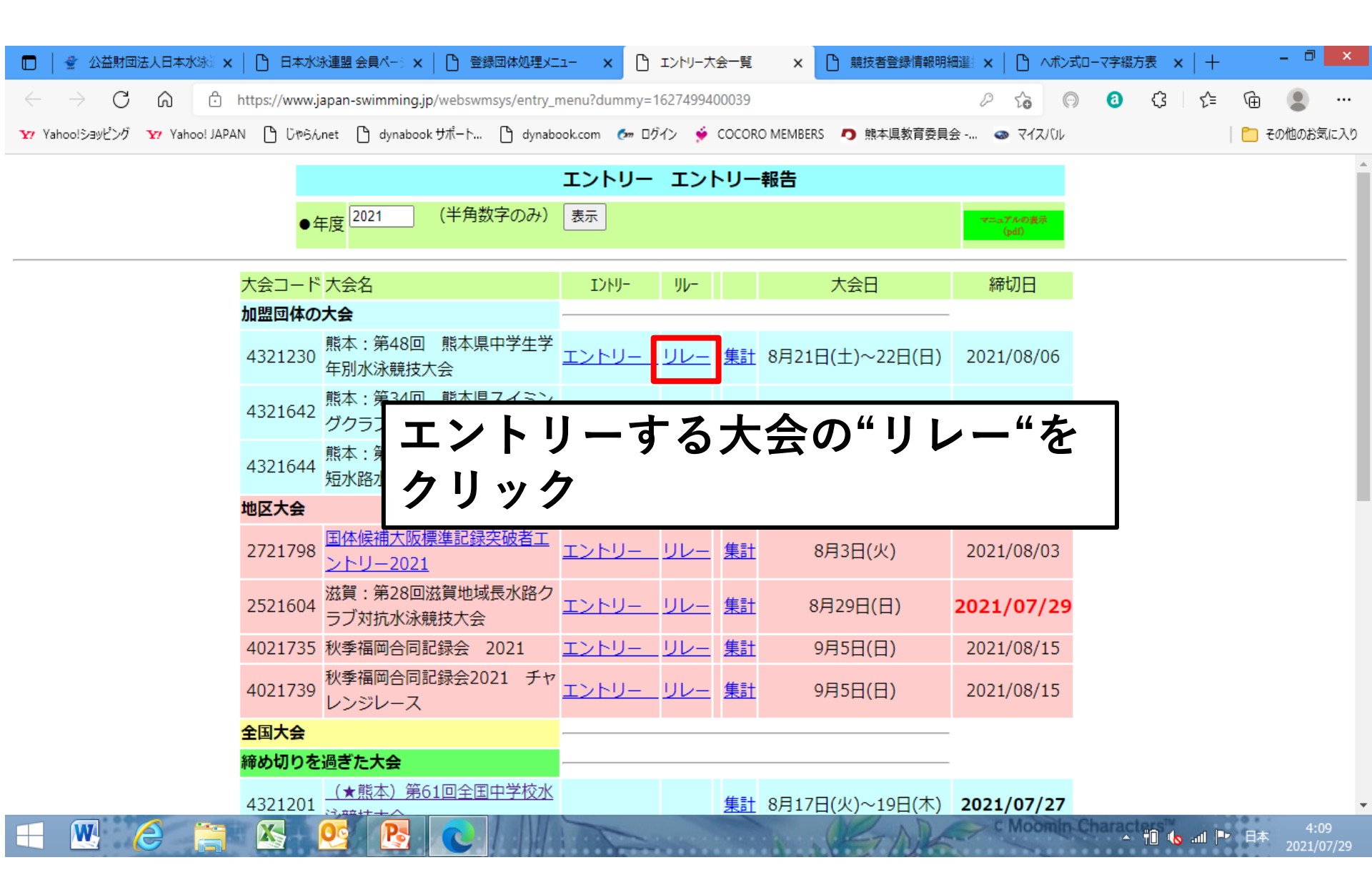

11. 大会エントリー

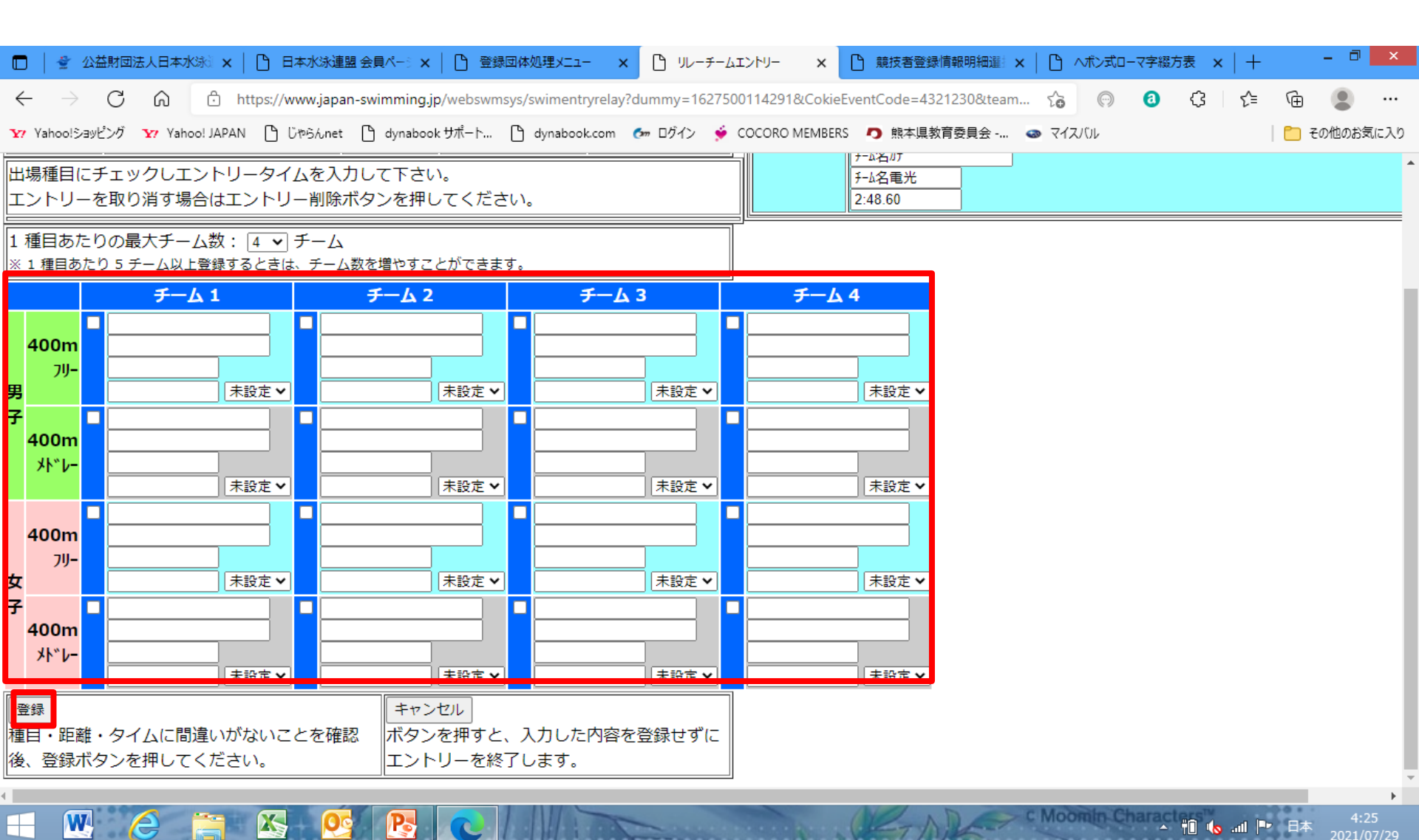

11. 大会エントリー

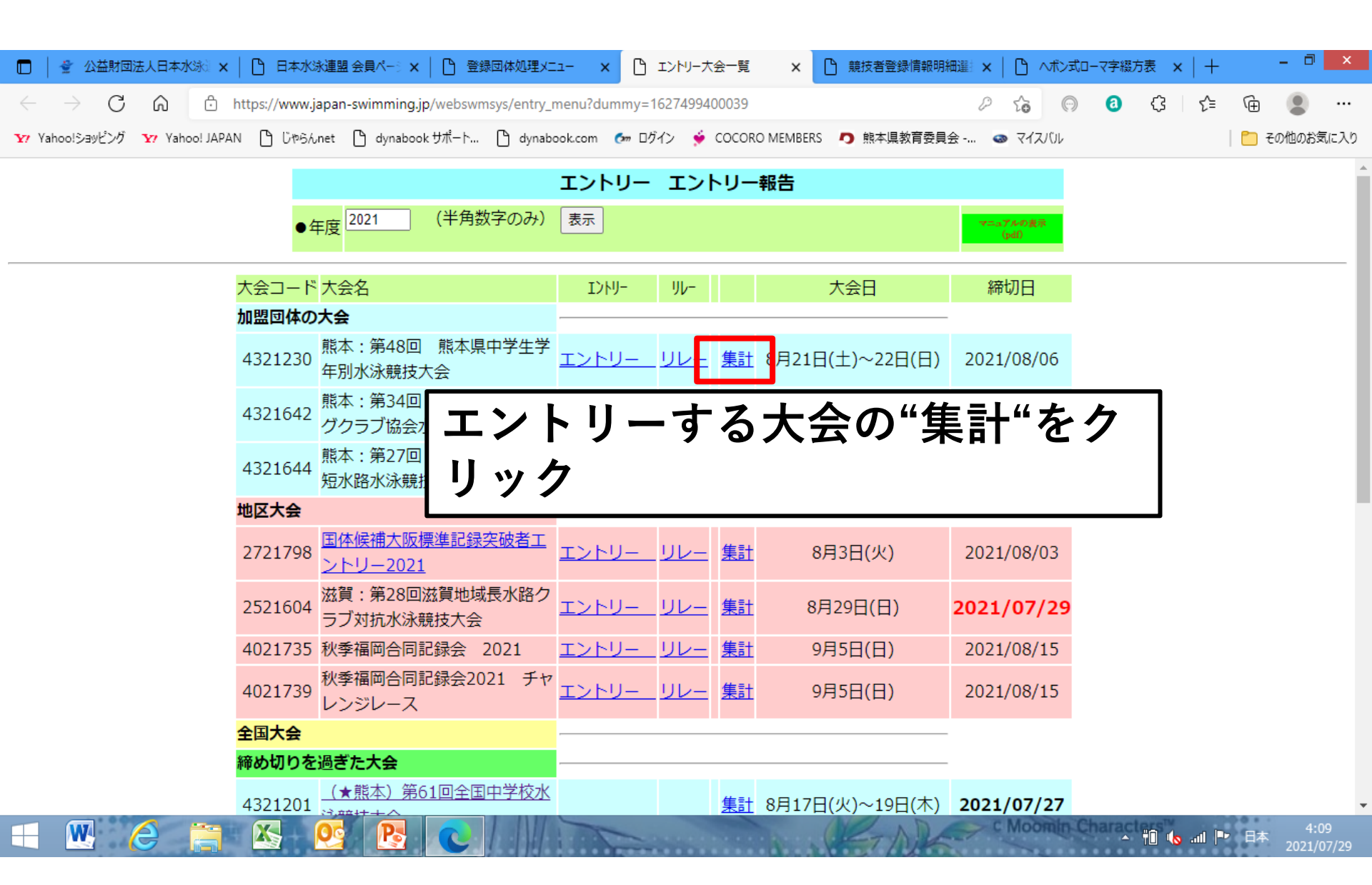

11. 大会エントリー

W

X

Pa

|              | 🚽 🔮 公益財団        | 法人日本2          | K泳:×   🗅 日本水泳連      | 盟会員ページ 🗙   🕒 登      | 绿团体処理メニュー           | < 🗅 集計表      | ξ ×               | 前 競技者登録情報明細       | 選 ×     | 0     | ヘボン式ロ-     | -マ字綴フ | 方表 × | +   |     | - 7   | ×    |
|--------------|-----------------|----------------|---------------------|---------------------|---------------------|--------------|-------------------|-------------------|---------|-------|------------|-------|------|-----|-----|-------|------|
| $\leftarrow$ | $\rightarrow$ G | â              | https://www.japa    | n-swimming.jp/websw | msys/RegEntryPrice? | CokieEventCo | ode=4321230&Cokie | Year=2021&CokieUs | аљ      | ۲ò    | $\bigcirc$ | 0     | ¢    | เร≜ | Ē   |       |      |
| <b>Y</b> 7   | Yahoo!ショッピング    | <b>Ƴ</b> ? Yah | oo! JAPAN 🎦 じゃらんnet | 🎦 dynabook サポート     | 🖞 dynabook.com      | 🛃 ログイン       | 🔶 COCORO MEMBER   | S 👩 熊本県教育委員会      | t-111 🤇 | la 47 | えいト        |       |      |     | 🛅 ₹ | の他のお急 | 気に入り |

<u>エントリー作成へ</u>

| 大会名称  | 熊本:第48回 熊本県中学生学年別水泳競技大会 |
|-------|-------------------------|
| 大会日時  | 8月21日(土)~22日(日)         |
| 開催地   | 玉名市民プール                 |
| クラス設定 | あり 個別-学種                |
| 水路    | 長水路                     |

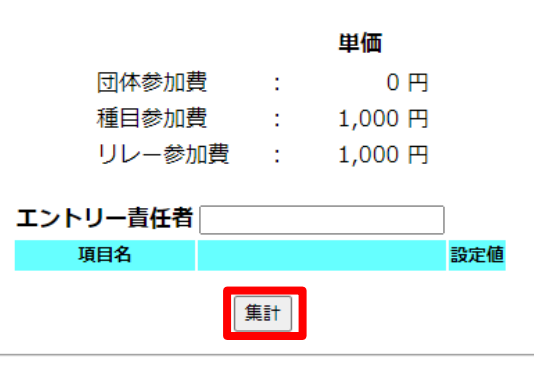